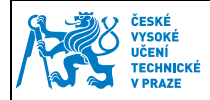

## 1 Instalace

Pro práci s kontaktním čipem karty je nutné mít:

- Připojenou a nainstalovanou kontaktní čtečku karet u většiny čteček si nainstaluje ovladače operační systém sám. Ostatní čtečky je nutné nainstalovat ručně. Čtečka musí splňovat následující normy: ISO 7816 třída A, B a C karet (5 V, 3 V, 1,8 V). Čtení a zápis mikroprocesorových karet ISO 7816-1,2,3,4 a podpora protokolů T = 0 a T = 1.
- 2) Nainstalovaný minidriver pro práci s čipem Automaticky nahrává při vložení karty do čtečky certifikáty z kontaktního čipu do uložiště certifikátů Microsoft. Soukromý klíč zůstává stále na kartě. To znamená, že všechny aplikace, které využívají uložiště Microsoft, uvidí certifikáty na kartě.

Tento minidriver je možné získat dvěma způsoby:

- a. Uživatelům Windows 7 se minidriver nainstaluje automaticky pomocí Windows update
- b. Dále je možné stáhnout minidriver na adrese:
  - i. Windows XP, Vista, 7, 32bit <u>http://www.oksystem.cz/df/2006</u>
  - Windows XP, Vista, 7, 64bit <u>http://www.oksystem.cz/df/2008</u>
     Umístění na disku po instalaci: Windows/system32/minidriver.dll
- Aplikace, které nevyužívají uložiště certifikátů Microsoft (např. Thunderbird, Firefox, PES) mohou vyžadovat pro práci s certifikáty nainstalovanou knihovnu PKCS#11. Tu je možno stáhnout na adrese:

## POZOR! Tato knihovna je nutná pro podepisování v Portálu ekonomických služeb (PES)

- Windows XP, Vista, 7, 32bit <u>https://pki.cvut.cz/soubory/oksmart32-pkcs11.msi</u>
- Windows XP, Vista, 7, 64bit <u>https://pki.cvut.cz/soubory/oksmart64-pkcs11.msi</u>
   Umístění na disku po instalaci: Windows/system32/oksmartpkcs11.dll
- Fedora Linux 19 x86\_64 a vyšší <u>http://www.oksystem.cz/df/2088</u>
  Debian Linux 7 amd64 a vyšší <u>http://www.oksystem.cz/df/2090</u>
  - Umístění na disku po instalaci: /usr/lib64/libokpkcs11.so
- 4) Java minimální verze 5 <u>http://java.com/en/download/index.jsp</u>

Pro správnou funkci podpůrných aplikací (OKBase, OKsmart manager, PES ...) je nutné při dotazu povolit spouštění JAVA appletů v prohlížečích.

| Vypracoval: | Ing. Lukáš Vopařil | Platnost od: | 15.10. 2013 |
|-------------|--------------------|--------------|-------------|
| Schválil:   | Ing. Radek Holý    |              |             |

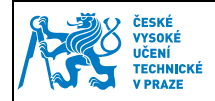

## 2 Práce s PIN a PUK

Ke kartě s kontaktním čipem uživatel obdrží dva klíče: PIN a PUK. PIN slouží pro autentizaci k operacím s kontaktním čipem, jako je podepisování, import certifikátu atd. Uživatel má 3 pokusy pro zadání správného PIN, poté je kontaktní čip zablokován. K odblokování čipu slouží klíč PUK. Odblokování je možné ve Správě kontaktního čipu tlačítkem "Odblokovat PIN pomocí PUK". Při ztrátě PUK je nutné kontaktovat administrátora. PIN a PUK je možné si změnit dle vlastních představ ve Správě kontaktního čipu tlačítky: "Změnit PIN" a "Změnit PUK".

## Postup instalace minidriveru pro Windows (totožný pro PKCS#11 knihovny)

Spustíme stáhnutý instalační balíček

| R. motorace producto oronnal                                  | t 3.0 Minidriver                                                                                                    |  |  |  |
|---------------------------------------------------------------|----------------------------------------------------------------------------------------------------|--|--|--|
| OKsystem                                                      | Vítá vás Průvodce instalací produktu<br>OKsmart 3.0 Minidriver.<br>Průvodce instalací nainstaluje do počítače produkt OKsmart<br>3.0 Minidriver. Instalaci spustite kliknutím na tiačitko<br>Nainstalovat, nebo kliknutím na tiačítko Storno Průvodce<br>Instalací ukončete. |  |  |  |
|                                                               | Zpět Nainstalovat Storno                                                                                                    |  |  |  |
| 👸 Instalace produktu OKsma                                    | rt 3.0 Minidriver                                                                                                    |  |  |  |
| Instalace produktu OKsmart 3.0 Minidriver OKsystem            |                                                                                                    |  |  |  |
| Instalace produktu Ok                                         | Gmart 3.0 Minidriver OKsystem                                                                                                    |  |  |  |
| Instalace produktu Ok                                         | Ksmart 3.0 Minidriver OKsystem                                                                                                    |  |  |  |
| Instalace produktu OH<br>Počkejte prosím, než Průvod<br>Stav: | Comart 3.0 Minidriver OKsystem                                                                                                    |  |  |  |
| Instalace produktu O<br>Počkejte prosím, než Průvod<br>Stav:  | Comart 3.0 Minidriver OKsystem                                                                                                    |  |  |  |
| Instalace produktu O<br>Počkejte prosim, než Průvod<br>Stav:  | Comart 3.0 Minidriver OKsystem                                                                                                    |  |  |  |
| Instalace produktu O<br>Počkejte prosim, než Průvod<br>Stav:  | Comart 3.0 Minidriver OKsystem                                                                                                    |  |  |  |

| Vypracoval: | Ing. Lukáš Vopařil | Platnost od: | 15.10. 2013 |
|-------------|--------------------|--------------|-------------|
| Schválil:   | Ing. Radek Holý    |              |             |

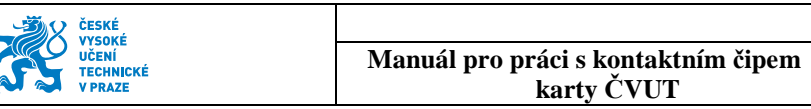

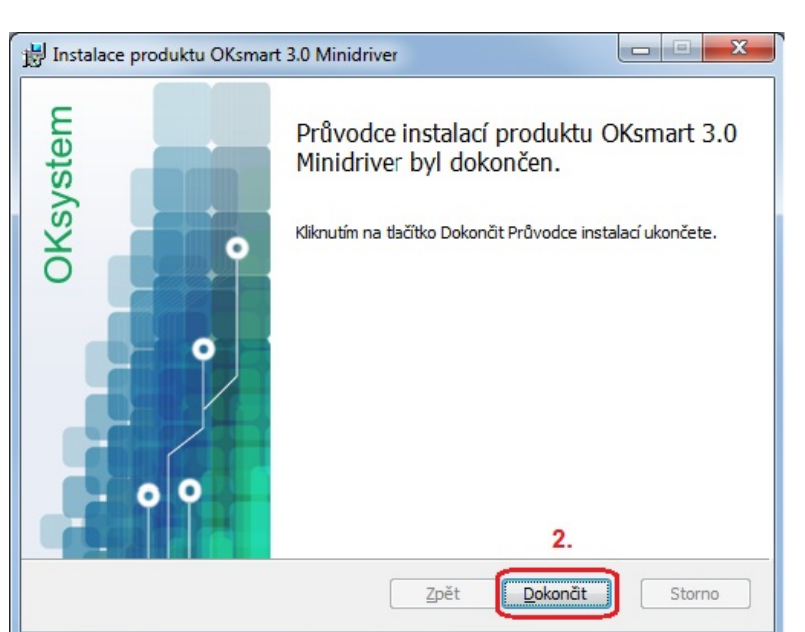

V případě problémů můžete ověřit umístění souborů dle obrázku.

| Počítač ► Místní disk (C:) ► Windows ►                                                                                                    | System32 >       |                    |           | <b>-</b> ↓ ↓ | Prohledat: System32 |    |
|----------------------------------------------------------------------------------------------------|------------------|--------------------|-----------|--------------|---------------------|----|
| lspořádat ▼ 🔲 Otevřít v programu Vypálit 🕴                                                                                                    | Nová složka      |                    |           |              | 8= 💌                | (2 |
| Oblíbené položky                                                                                                    | Datum změny      | Тур                | Velikost  |              |                     |    |
| Naposledy navšti 💿 odbcconf.dll                                                                                                    | 20.11.2010 14:27 | Rozšíření aplikace | 52 kB     |              |                     |    |
| Plocha odbcconf                                                                                                    | 14.7.2009 3:39   | Aplikace           | 40 kB     |              |                     |    |
| Stažené soubory                                                                                                    | 14.7.2009 1:14   | Soubor RSP         | 1 kB      |              |                     |    |
| S odbccp32.dll                                                                                                    | 15.6.2011 12:02  | Rozšíření aplikace | 160 kB    |              |                     |    |
| Knihovny                                                                                                    | 15.6.2011 12:02  | Rozšíření aplikace | 104 kB    |              |                     |    |
| Dokumenty                                                                                                    | 15.6.2011 12:02  | Rozšíření aplikace | 104 kB    |              |                     |    |
| a) Hudba                                                                                                    | 14.7.2009 3:31   | Rozšíření aplikace | 224 kB    |              |                     |    |
| Obrázky     Solution      Solution     Solution | 15.6.2011 12:02  | Rozšíření aplikace | 208 kB    |              |                     |    |
| Videa OEMComponentProvider.dl                                                                                                    | 24.5.2011 9:20   | Rozšíření aplikace | 36 kB     |              |                     |    |
| Sofffilt.dⅡ                                                                                                    | 14.7.2009 3:41   | Rozšíření aplikace | 297 kB    |              |                     |    |
| Domácí skupina                                                                                                    | 14.7.2009 1:55   | Soubor RS          | 23 kB     |              |                     |    |
| S ogldry,dll                                                                                                    | 14.7.2009 3:41   | Rozšíření aplikace | 1 306 kB  |              |                     |    |
| Počítač                                                                                                    | 22.5.2013 6:18   | Rozšíření aplikace | 771 kB    | 7            |                     |    |
| Mistní disk (C:)                                                                                                    | 22.5.2013 8:20   | Rozšíření aplikace | 820 kB    |              |                     |    |
| HP RECOVERY (E                                                                                                    | 20.11.2010 14:27 | Rozšíření aplikace | 2 038 kB  |              |                     |    |
| HP TOOLS (F;)                                                                                                    | 27.8.2011 7:37   | Rozšíření aplikace | 324 kB    |              |                     |    |
| Vyměnitelný disk                                                                                                    | 14.7.2009 3:31   | Rozšíření aplikace | 4 kB      |              |                     |    |
| ovi w7 🚳 oleacchooks.dll                                                                                                    | 14.7.2009 3:41   | Rozšíření aplikace | 11 kB     |              |                     |    |
| Audio Realtek                                                                                                    | 27.8.2011 7:37   | Rozšíření aplikace | 842 kB    |              |                     |    |
| Bluetooth Athe                                                                                                    | 14.7.2009 3:41   | Rozšíření aplikace | 125 kB    |              |                     |    |
| CardReader EN                                                                                                    | 14.7.2009 3:41   | Rozšíření aplikace | 127 kB    |              |                     |    |
| Chipset Intel 9 Soleres.dll                                                                                                    | 14.7.2009 3:31   | Rozšíření aplikace | 25 kB     |              |                     |    |
| Lan Atheros 1. Sonex.dll                                                                                                    | 20.11.2010 14:27 | Rozšíření aplikace | 230 kB    |              |                     |    |
|                                                                                                    | 20.11.2010.14.27 | D                  | 1 AFE I.D |              |                     |    |

| Vypracoval: | Ing. Lukáš Vopařil | Platnost od: | 15 10 2013  |
|-------------|--------------------|--------------|-------------|
| Schválil:   | Ing. Radek Holý    |              | 13.10. 2015 |